## ポスター発表動画の作製マニュアル

公益社団法人高分子学会

本マニュアルは、高分子学会のポスター発表を動画によって行う場合の基本的な操 作方法についてまとめたものです。利用するソフトウェアの OS やバージョンによっ て異なる場合がありますが、プレゼン動画作製の参考資料としてご利用ください。

基本的な流れ

- (1) 発表ポスターの作成
- (2) 説明資料の作成
- (3) 機器の準備
- (4) 録画と動画ファイルの作成
- (5) 発表ポスター、動画ファイル投稿
- 発表ポスターの作成
   規格:A4 縦型 pdf (※A0 サイズを pdf 化したもの)
   作成の方法
  - ・ 最上段に発表番号を記載し、発表タイトル、発表者(所属)を記載してください。
  - ・ 最下段に、「第69回高分子討論会」をクレジットタイトルとして記載してください。
  - 説明、図、表などを配置したポスターを作成し、Acrobat pdf に準拠して A4 判に出 力してください。
  - pdfの作成については、印刷や編集ができないようにセキュリティーをかけてください。
- 2. 説明資料の作成
  - ポスターの説明を口頭で行うための説明スライドを作成します。スライドの1枚目には、発表番号、発表タイトル、発表者の記載、発表者の顔写真を入れてください。
  - また、最下段には、「第 69 回高分子討論会」をクレジットタイトルとして記載してください。
  - 説明時間は5分ですので、ポスターを説明するスライドの構成を検討ください。
  - ・ スライド上で使用する図表は、ポスター (pdf) を活用してください。
  - スライドの最後にまとめを入れると、発表終了が視聴者に理解されやすいです。

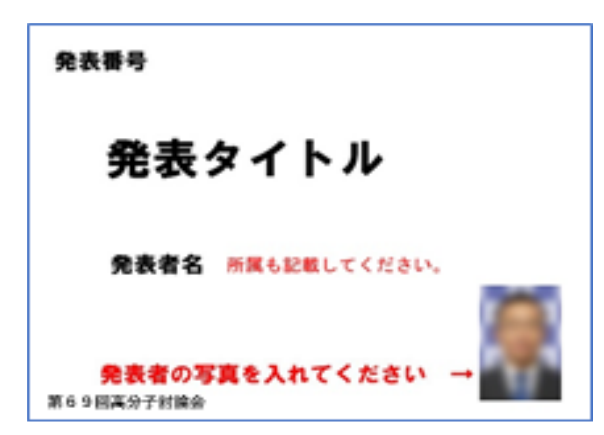

発表スライド1枚目の例

- 3. 機器の準備
  - パソコン・マイクを準備します。
  - 発表説明を録音する際には、静かな場所で雑音が入らないようにします。
     <ソフトウェア>

PowerPoint:スライドショー/スライドショーを記録できるバージョン Keynote:再生/スライドショーを記録できるバージョン

- 4. 録画と動画ファイルの作成
- 4.1 Power Point 編 (Office365)
- ① メニューのスライドショーから、スライドショーの記録を選択します。

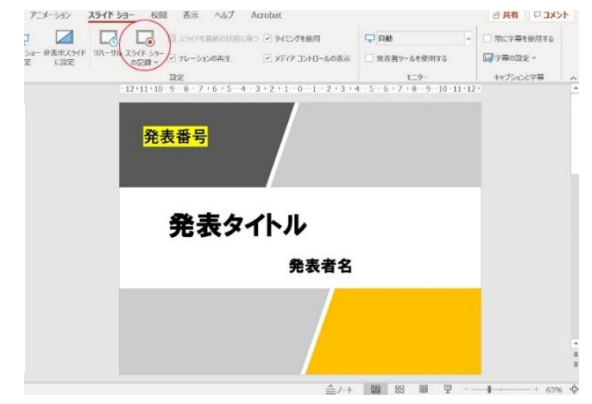

2 録画

録画開始ボタンを押すと数秒後に録画が開始されますので、説明を開始してください。 発表者の画像を入れる場合には、発表者の画像が全スライドに埋め込まれますので、ご 注意ください。

最後のスライドの説明が終わり、次のスライドに移ることでスライドショーの記録が 終了します。

記録したスライドの内容は、確認することも、クリアで消去することができます。

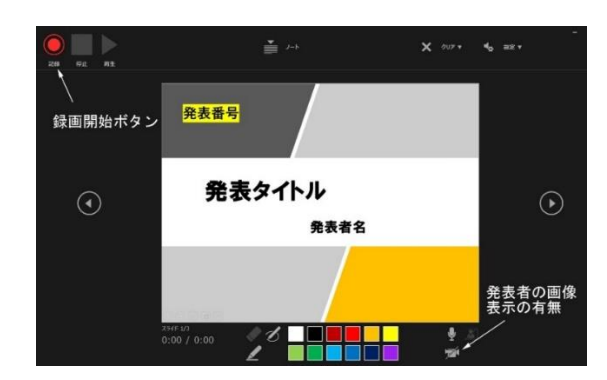

③ スライドショーの保存

スライドショーを動画ファイルとして保存するには、[ファイル]メニューのエクスポ ートを選択します。

ビデオの作成を選択してください。画質は必ず中程度の品質(960×720)以下を選 択してください。高画質を選択すると画像変換やアップロード作業で時間を要するば かりでなく、聴講者の方々のインターネット回線の負荷が大きくなります。

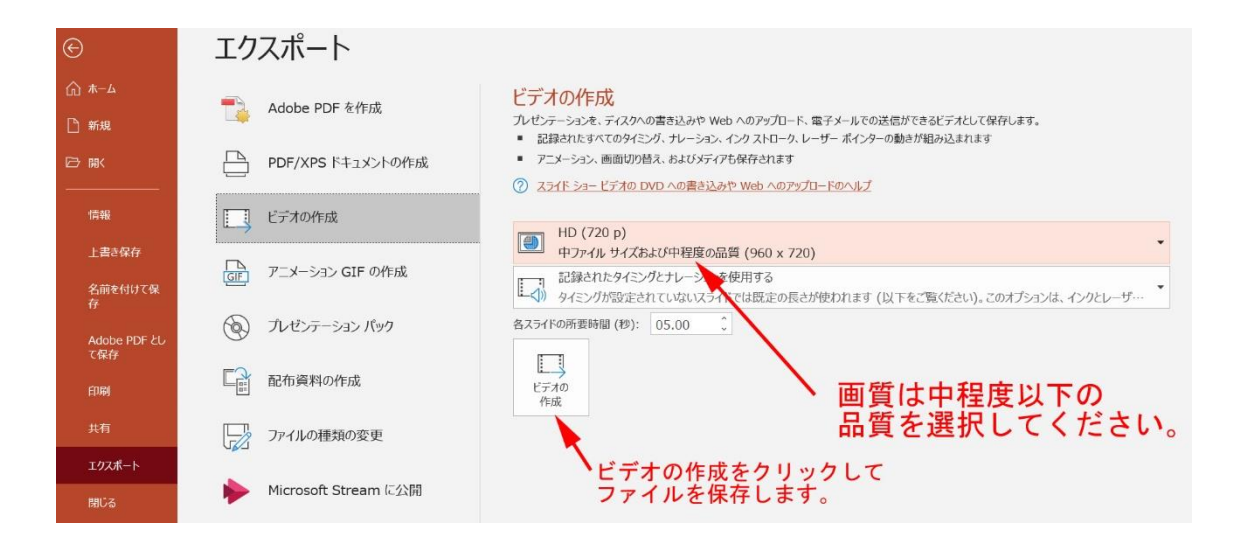

4.2 Keynote 編(Mac)

メニューの再生/スライドショーを選択します。

| 🐔 Keynote 🗄                 | ファイル 編集 挿入 スライド フォーマット 配置 表示   | 再生 共有 ウインドウ ヘルプ                                                                                                    |
|-----------------------------|--------------------------------|----------------------------------------------------------------------------------------------------|
| ● ● ● ● 64% ~<br>表示 拡大/編小 ス | + ロー<br>ライドを送加 再生 Kaynote Live | スライドショーを再生<br>記録したスライドショーを再生 X銘P<br>マー 編集済み<br>アー ■ 2 ~ ■<br>スライドショーを可生 X銘P<br>マー ■ 2 ~ ■<br>スライドショーを可算<br>オスト 図形 メディア コメント<br>記録を消去 |
| 2                           | 発表番号                           | スフィトショーをリハーフル<br>発表者ディスプレイをカスタマイズ                                                                                                    |
|                             |                                |                                                                                                    |
|                             |                                |                                                                                                    |
|                             | 5                              | モ衣ダイトル                                                                                                    |
|                             |                                | 発表者                                                                                                    |

記録を押して、説明を始めると音声とスライドの映像が作製できます。

|      | 18:52:31    | 00:00:00        |
|------|-------------|-----------------|
|      | 現在: スライド1/2 |                 |
| 発表番号 |             | ※: スウイド2/2      |
|      |             |                 |
|      | 発表タイトル      | オーディオ記録を開始します。  |
|      | 発表者         | オーディオの型後を開始します。 |
|      |             |                 |
|      |             |                 |

| 新規       新規       第N         開く       第O         最近使った項目を開く       第O         第U       現在 (なった項目を開く)         開じる       第W         第       (なった項目を開く)         第       (なった項目を開く)         第       (なった項目を開く)         第       (なった項目を開く)         第       (なった項目を開く)         第       (なった項目を開く)         第       (なった項目を用く)         第       (なった項目を用く)         第       (なった項目を用く)         第       (なった項目を用く)         第       (なって)         第       (なって)         第       (なっつ)         第       (なっつ)         第       (なっつ)         第       (なっつ)         第       (なっつ)         デーマを変更       (なっつ)         デーマを変更       (なっつ)         デーマを変更       (なっつ)         ブリント       第 | Keynote                       | アデイル 棚果 押八                                | 7742            | フォーマット 配直 衣小 円生 共有 フィントウ ハ       | 107         |
|----------------------------------------------------------------------------------------------------|-------------------------------|-------------------------------------------|-----------------|----------------------------------|-------------|
| ボ・ドル・<br>1     閉じる 第W<br>探存 第S<br>複製 ①第S<br>名称変更<br>移動<br>パージョンを戻す<br>アニアイルサイズを減らす<br>詳細     PDF<br>PowerPoint<br>アニメーションGIF<br>イメーションGIF<br>イメーションGIF<br>プニメーションGIF<br>プニメーションGIF<br>プニメーションGIF<br>プリント                                                                                                    | ● ● ●<br>〒 ~ 64%~<br>表示 拡大/編小 | 新規<br>開く<br>最近使った項目を開く                    | ¥N<br>¥O<br>►   | 通生 Keynote Live 表                | 日 名利<br>グラフ |
| 2<br>書き出す<br>ファイルサイズを減らす<br>詳細<br>バスワードを設定<br>テーマを変更<br>テーマを変更<br>プリント 第P<br>PDF<br>POWerPoint<br>ハービー<br>アニメーションGIF<br>イメージ<br>HTML<br>Keynote '09                                                                                                    | 8894)-5<br>1                  | 閉じる<br>保存<br>複製<br>名称変更<br>移動<br>パージョンを戻す | ₩W<br>₩S<br>ଫ₩S |                                  |             |
| ファイルサイズを減らす     PowerPoint       詳細     アニメーションOIF       バスワードを設定     アニメーションOIF       テーマを変更     イメージ       デーマを保存     HTML       プリント     第P                                                                                                    | 2                             | 書き出す                                      |                 | PDF                              |             |
| パスワードを設定     イメージ       デーマを変更     HTML       デーマを保存     オメージ       プリント<                                                                                                    |                               | ファイルサイズを減らす<br>詳細                         | ··· •           | PowerPoint<br>ムーピー<br>アニメーションGIF |             |
| テーマを変更<br>テーマを保存<br>プリント 雑P                                                                                                    |                               | パスワードを設定                                  |                 | イメージ                             |             |
| プリント 第P                                                                                                    |                               | テーマを変更<br>テーマを保存                          |                 | Keynote '09                      |             |
|                                                                                                    |                               | プリント                                      | ЖP              |                                  |             |
|                                                                                                    |                               |                                           |                 |                                  |             |

解像度を選択して保存します。

|     |                                                    | プレゼ                                                                                                    | シテーションを書                                                                            | き出す                            |                           |            |
|-----|----------------------------------------------------|----------------------------------------------------------------------------------------------------|-------------------------------------------------------------------------------------|--------------------------------|---------------------------|------------|
| PDF | PowerPoint                                         | ムービー                                                                                                    | アニメーションGIF                                                                          | イメージ                           | HTML                      | Keynote '0 |
|     | 再生                                                 | 自動再生                                                                                                    | 0                                                                                   |                                |                           |            |
|     | スライド                                               | <ul> <li>● すべて</li> <li>● 開始: 1</li> </ul>                                                                                                    | ~ 2                                                                                 |                                |                           |            |
|     | 次のスライドに移動                                          | 5 秒後                                                                                                    |                                                                                     |                                |                           |            |
|     | 次のビルドに移動                                           | 2 秒後                                                                                                    |                                                                                     |                                |                           |            |
|     |                                                    | タイミングはクリ                                                                                                    | ックイベントにのみ適用され:                                                                      | kđ.                            |                           |            |
|     | 解像度                                                | 720p                                                                                                    | 0                                                                                   |                                |                           |            |
|     |                                                    | iPad. iPad mini                                                                                                    | 、iPhone、iPod touchでの)                                                               | -ビー再生に設置です                     | -                         |            |
|     |                                                    |                                                                                                    |                                                                                     |                                |                           |            |
| 2   |                                                    |                                                                                                    |                                                                                     |                                | キャンセ                      | ル 次へ       |
|     |                                                    |                                                                                                    |                                                                                     |                                |                           |            |
| PDF | PowerPoint                                         | 4-Ľ-                                                                                                    | アニメーションGIF                                                                          | イメージ                           | HTML                      | Keynote '0 |
|     | 再生:                                                | 自動再生                                                                                                    | 0                                                                                   |                                |                           |            |
|     |                                                    | -                                                                                                    |                                                                                     |                                |                           |            |
|     | スライド:                                              | <ul> <li>すべて</li> </ul>                                                                                                    |                                                                                     |                                |                           |            |
|     | スライド:                                              | ● すべて<br>○開始: 1                                                                                                    | ~ 2                                                                                 |                                |                           |            |
|     | スライド:<br>次のスライドに移動:                                | ● すべて<br>○開始: 1<br>5 秒後                                                                                                    | ~ 2                                                                                 |                                |                           |            |
|     | スライド:<br>次のスライドに移動:<br>次のビルドに移動:                   | <ul> <li>サベて</li> <li>開始: 1</li> <li>5 秒後</li> <li>2 秒後</li> </ul>                                                                                                    | ~ 2                                                                                 |                                |                           |            |
|     | スライド:<br>次のスライドに移動:<br>次のビルドに移動:                   | <ul> <li>・ すべて</li> <li>・ 開始: 1</li> <li>・ 5 秒後</li> <li>・ 2 秒後</li> <li>・ タイミングはクリ・</li> </ul>                                                                              | <ul> <li>2</li> <li>ックイベントにのみ適用されま</li> </ul>                                       | 7.                             |                           |            |
|     | スライド:<br>次のスライドに移動:<br>次のビルドに移動:<br>解像度:           | <ul> <li>すべて</li> <li>開始: 1</li> <li>5 秒後</li> <li>2 秒後</li> <li>タイミングはクリ・</li> <li>カスタム</li> </ul>                                                                          | ~ 2<br>99イベントにのみ適用されま                                                               | ッ.<br>∖ 解像度                    | を選択す                      | る場合は       |
|     | スライド:<br>次のスライドに移動:<br>次のビルドに移動:<br>際像度:           | <ul> <li>すべて<br/>開始: 1</li> <li>5 秒後</li> <li>2 秒後</li> <li>タイミングはクリ・<br/>カスタム</li> <li>640 X 48</li> </ul>                                                                  | ~ 2<br>yクイベントにのみ適用されま<br>C                                                          | <sup>7.</sup><br>) 解像度<br>カスタ  | を選択す                      | る場合は       |
|     | スライド:<br>次のスライドに移動:<br>次のビルドに移動:<br>解像度:<br>圧縮の種称: | <ul> <li>すべて</li> <li>開始: 1</li> <li>5 秒後</li> <li>2 秒後</li> <li>タイミングロクリ・</li> <li>カスタム</li> <li>640 X 48</li> <li>H.264</li> </ul>                                         | <ul> <li>~ 2</li> <li>ックイベントにのみ適用されま</li> <li>○</li> <li>○</li> </ul>               | <del>*</del> .<br>) 解像度<br>カスタ | を選択す <sup>,</sup><br>ムを選択 | る場合は       |
|     | スライド:<br>次のスライドに移動:<br>次のビルドに移動:<br>原像度:<br>圧縮の種類: | <ul> <li>すべて</li> <li>開始: 1</li> <li>5 秒後</li> <li>2 秒後</li> <li>タイミングログリ・</li> <li>カスタム</li> <li>640 X 48</li> <li>H.264</li> <li>Apple ProR</li> </ul>                     | ~ 2<br>2<br>2<br>2<br>3<br>3<br>3<br>3<br>3<br>3<br>3<br>3<br>3<br>3<br>3<br>3<br>3 | <sup></sup><br>) 解像度<br>カスタ    | を選択す。<br>ムを選択             | る場合は       |
|     | スライド:<br>次のスライドに移動:<br>次のビルドに移動:                   | <ul> <li>すべて</li> <li>開始: 1</li> <li>5 秒後</li> <li>2 秒後</li> <li>タイミングはクリ・</li> <li>カスタム</li> <li>640 X 48</li> <li>H.264</li> <li>Apple ProR</li> <li>Apple ProR</li> </ul> | ~ 2<br>ウクイベントにのが適用されま<br>で<br>回<br>es 422<br>es 4444                                | <sup>,,</sup><br>)解像度<br>カスタ   | を選択す<br>ムを選択              | る場合は       |

5. 発表ポスター、動画ファイルの投稿
 投稿期間:9月2日(水)10時~9月9日(水)15時締切
 ※それぞれ、投稿ファイルサイズには、上限があります。ご承知おきください。
 発表ポスター 5MB/動画ファイル 40MB

- ① 発表ポスター、動画投稿ページにアクセスする。(投稿期間外は投稿できません)
- ② 登録トップ

「発表ポスター、動画投稿・確認」をクリックしてください。

- ③ 認証 申込み時の参加登録番号、パスワードを入力してください。
- ④ 投稿発表ポスター、動画を電子投稿してください。
- ⑤ 確認画面の表示/原稿提出完了

投稿ファイル確認後、「登録」ボタンをクリックして、投稿が完了したことを確認して ください。

登録完了 E-mail(自動通知)の到着をお待ちください。 締め切り間際は WEB が込み合い、E-mail 送付の遅延が発生することがあります。その 際は、再度ログインをして、変更を確認してください。 発表ポスター、動画投稿期間内であれば、何度でも差し替えが可能です。

/以上